# Remove Amount Confirmation on Pin Pad

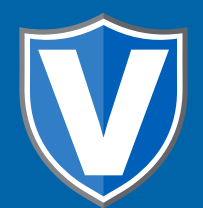

# Step 1

Go to www.online.valorpaytech.com and enter your login credentials.

| Email       |                 |  |
|-------------|-----------------|--|
| Password    |                 |  |
| Remember Me | Forgot Password |  |
| SIG         | N IN            |  |
|             |                 |  |

# Step 2

#### Navigate to Device Management.

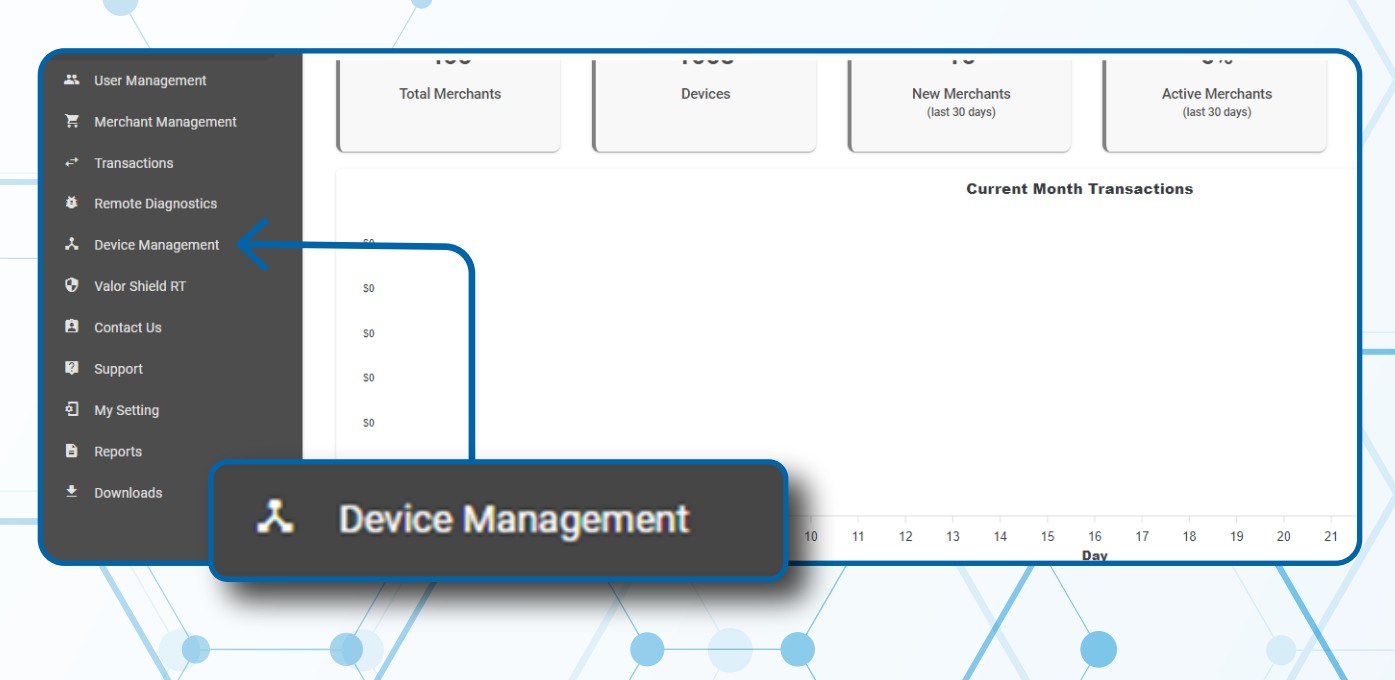

#### Step 3

Select the Vertical Ellipsis on the device associated with the Merchant you would like to edit. Select Edit Parameters.

| ٩                                                                                                    | 0                                             |                                                    | Show only Fav                                                           | rorites Action -                                                                   |
|----------------------------------------------------------------------------------------------------|-----------------------------------------------|----------------------------------------------------|-------------------------------------------------------------------------|------------------------------------------------------------------------------------|
| Lauren's Salon                                                                                                    | EPI : 2123000743                              | VER : 1.0.8                                        | Processor : FDR OMAHA                                                   | <b>%</b> (875) 462-0807                                                            |
| Store : Lauren's Salon<br>AppDownload : ENABLE DISABLE<br>LastTxnDate : 02/17/22 02:33 AM<br>Assigned App Version : 1.2.85 | DeviceName :<br>ParamDownlo<br>V# / TID : 654 | Device1<br>ad : ENABLE DISABLE                     | DeviceType : ValorPos 100<br>SerialNo : B98100000157<br>Status : ACTIVE | Edit Parameter Edit Parameter Edit Wiew HeartBeat EView Pinpad Lo O View audit log |
| Lauren's Salon                                                                                                    | EPI : 2127942667                              | VER : N/A                                          | Processor : TSYS SIERRA                                                 | € (8 ★ Mark as Favor                                                               |
| Store : Lauren's Salon<br>AppDownload : ENABLE DISABLE<br>Status : ACTIVE                                                  | DeviceName :<br>ParamDownlo<br>Assigned App   | Device3<br>ad : ENABLE DISABLE<br>Version : 1.2.57 | DeviceType : <b>ValorPos 11</b><br>V# / TID : <b>750216</b> 31          |                                                                                    |
| Lauren's Salon                                                                                                    | EPI : <b>2229930789</b>                       | VER : N/A                                          | Pro 🖍 Edit Parameters                                                   | ر (875) 462-0807 :<br>ب                                                            |

### Step 4

Navigate to **Terminal & Transaction** section. Select Toggle **Disable Amount Confirmation** to **YES.** Scroll down and select **Save.** 

| DISABLE PIN DEBIT                           | YES NO      | MANUAL CARD ENTRY           | YES NO |   |
|---------------------------------------------|-------------|-----------------------------|--------|---|
|                                             |             | ENABLE MANUAL FOR DEBIT     | YES NO |   |
| CASH BACK ON DEBIT CARDS                    | VES NO      | EBT CASHBACK                | YES NO |   |
| BATCH OUT                                   | AUTO MANUAL | PIN BYPASS ALLOWED          | YES NO |   |
| NETTLEMENT TIME (EST)<br>10:30 PM           |             |                             |        |   |
| DSR (RECEIPT & SIGNATURE ARE NOT REQUIRED ) | YES NO      | DISPLAY LOGO                | YES NO |   |
| POS INTEGRATION                             | YES NO      | DISABLE AMOUNT CONFIRMATION | YES NO | J |
| PASSWORD FOR PREAUTH                        | VEG NO      | VALOR CONNECT               | YES NO |   |
| DISABLE ALL PASSWORD                        | YES NO      | DISABLE AMOUNT CONFIRMATION | YES NO |   |
|                                             |             |                             |        |   |

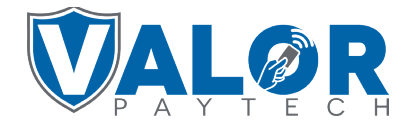

#### **MERCHANT | PORTAL**

# Step 5

A **ParamDownload** will now be available for the device. Please perform Download on Terminal to remove the **Amount Confirmation Screen** on the pinpad by selecting **★** Button, then **6. Download Package**, then **OK.** 

| 10/15      | <b>?</b> | 12:30              |  |
|------------|----------|--------------------|--|
| 6 Down     | AVORITE  | 2S                 |  |
| 7 Comm     | Config   | ;c                 |  |
| P. Dahaa   | coming   |                    |  |
| 8. Kebbo   |          |                    |  |
| 9. Start R | D        |                    |  |
|            |          |                    |  |
|            |          | $\mathbf{\Lambda}$ |  |
| -          |          |                    |  |
|            |          |                    |  |
|            |          |                    |  |
|            |          |                    |  |
|            |          |                    |  |
|            |          |                    |  |
|            |          |                    |  |
|            |          |                    |  |
|            |          |                    |  |

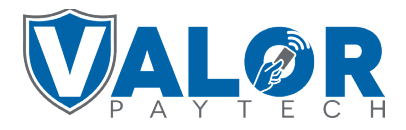

MERCHANT | PORTAL